# Aimetis<sup>™</sup> Symphony VE510 Metadata Analytic

Setup

## **Disclaimers and Legal Information**

Copyright<sup>©</sup> 2015 Aimetis Inc. All rights reserved.

This material is for informational purposes only. AIMETIS MAKES NO WARRANTIES, EXPRESS, IMPLIED OR STATUTORY, AS TO THE INFORMATION IN THIS DOCUMENT.

Complying with all applicable copyright laws is the responsibility of the user. Without limiting the rights under copyright, no part of this document may be reproduced, stored in or introduced into a retrieval system, or transmitted in any form or by any means (electronic, mechanical, photocopying, recording, or otherwise), or for any purpose, without the express written permission of Aimetis Corp.

Aimetis may have patents, patent applications, trademarks, copyrights, or other intellectual property rights covering subject matter in this document. Except as expressly provided in any written license agreement from Aimetis, the furnishing of this document does not give you any license to these patents, trademarks, copyrights, or other intellectual property.

Aimetis and Aimetis Symphony are either registered trademarks or trademarks of Aimetis Corp. in the United States and/or other countries.

#### **Document History**

February 12, 2015

# Setup

#### Display the VE510 analytic in Symphony

- 1. In the \_bin\algos folder of your Symphony install, find Intel\_VE510.xml and using an editor change the <Display> tag to true.
- 2. Save the file.
- 3. In Symphony, restart Symphony Services. Server>Services>Restart Symphony Services.

| S <u>e</u> r | ver            | <u>S</u> earch | LPR      | <u>R</u> eports | Ŀ |                           |
|--------------|----------------|----------------|----------|-----------------|---|---------------------------|
|              | <u>A</u> ları  | m Console      |          |                 |   |                           |
|              | <u>D</u> isa   | ble Alarms     | for Serv | er              |   |                           |
|              | <u>E</u> nab   | ole Alarms f   | or Serve | er              |   |                           |
| ١            | G <u>e</u> t I | nfo            |          |                 |   |                           |
|              | De <u>l</u> e  | te Old Foot    | age      |                 |   |                           |
|              | View           | Logins         |          |                 | × |                           |
| 2            | <u>C</u> ont   | figuration     | Ct       | rl+Shift+C      |   |                           |
| 2            | User           | Configurat     | ion      |                 |   |                           |
|              | Devi           | ce Tree Cor    | nfigurat | ion             |   |                           |
|              | Secu           | rity Profiles  | 5        |                 |   |                           |
|              | <u>M</u> an    | ual Configu    | uration  | Editor          |   |                           |
|              | Add            | Access Dev     | vices    |                 |   |                           |
|              | <u>B</u> ack   | up             |          |                 |   |                           |
|              | Rest           | ore            |          |                 |   |                           |
|              | Serv           | ices           |          |                 | • | Stop Symphony Services    |
|              | Vide           | o Wall         |          |                 |   | Start Symphony Services   |
|              |                |                |          |                 |   | Restart Symphony Services |
|              |                |                |          |                 |   | Manage Symphony Services  |

#### Configure a camera to use VE510

- 1. In Symphony, select Server>Configuration.
- 2. In left pane, click **Devices**.
- 3. Select the camera you want to configure and click Edit.
- 4. Select the Analytics Engines tab and select VE510- Metadata.
- 5. Select the **Analytics Configuration** tab. The **Intel\_VE510 engine** is displayed. No configuration is required. Click **OK**.

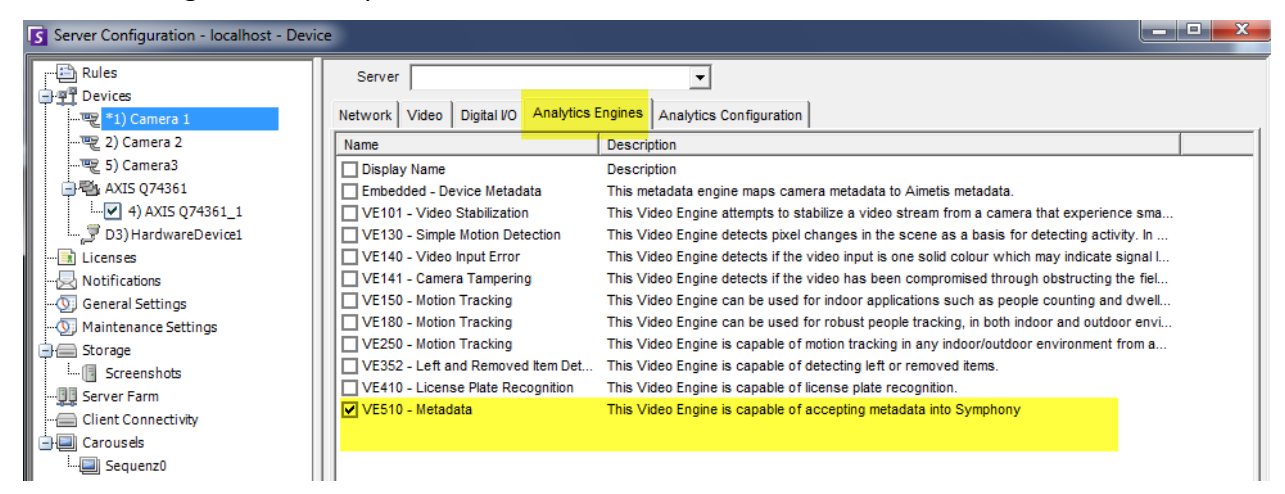

| Server Configuration - localhost - Device                                                                                                    |          |                                     |                         |                  |  |
|----------------------------------------------------------------------------------------------------|----------|-------------------------------------|-------------------------|------------------|--|
| Rules                                                                                                    | Server   | Screenshots                         | •                       | _                |  |
| The second second secon | Network  | Video Digital VO Analytics Engines  | Analytics Configuration |                  |  |
|                                                                                                    |          |                                     |                         |                  |  |
|                                                                                                    |          |                                     |                         |                  |  |
| AXIS Q74361                                                                                                    |          |                                     |                         |                  |  |
|                                                                                                    |          | Analytics Engines Intel_VE510       | •                       | Restore Defaults |  |
|                                                                                                    |          |                                     |                         | Show XML View    |  |
|                                                                                                    |          |                                     |                         | SHOW ANL VIEW    |  |
| - (5) General Settings                                                                                                    | The VE51 | 0 does not require any configuratio | n.                      |                  |  |
| Maintenance Settings                                                                                                    |          |                                     |                         |                  |  |

#### Create a rule to alarm on metadata

- 1. In Symphony, select **Server>Configuration**.
- 2. In left pane, click **Rules**.
- 3. Click New. The Rule Wizard opens. Click Next.
- 4. Select the check box next the camera using the VE510 analytic.
- 5. Select the **Alarm Type** Alarm on any metadata (e.g. serial numbers, barcode numbers) OR enter a specific item (e.g. serial number/barcode number) to alarm on.
- 6. Click Action.
- 7. In the Alarm tab, select the camera and the Raise Alarm check box.
- 8. Select the **FTP** tab and configure as necessary. You can include the metadata in the filename using the **%md** option.
- 9. Proceed with **Schedule** and **Summary** and click **OK**. Remember to save the rule with an appropriate name.

| S Rule Wizard - localhost - New Rule                                   | 2                  |                                                                                                    |                                                                   |            |  |
|------------------------------------------------------------------------|--------------------|----------------------------------------------------------------------------------------------------|-------------------------------------------------------------------|------------|--|
| 1: Instructions                                                        | 2: Event           | 3: Action                                                                                          | 4: Schedule                                                       | 5: Summary |  |
| Please define sub events                                               | for the rule       |                                                                                                    |                                                                   |            |  |
| Sub Events                                                             |                    | Select<br>VE51                                                                                     | video engine from those running<br>) - Metadata                   | on camera  |  |
| New Sub Event 2           New         Remove           Up         Down | Cameras     AXIS Q | 74361_1<br>a 1<br>a 2<br>a 3<br>ra Motion Detection<br>74361_1<br>a 1<br>a 2<br>a 3<br>are Device1 | n type<br>larm on any metadata<br>larm on metadata that contains: |            |  |

| 1: Instructions          | 2: Event         | 3: Action                        | 4: Schodulo           | 5: Summary                                                   |
|--------------------------|------------------|----------------------------------|-----------------------|--------------------------------------------------------------|
|                          | 2. Livent        | 3. Action                        | 4. Scheddle           | 5. Summary                                                   |
| Choose which action      | ns you want this | rule to take when an alar        | moccurs               |                                                              |
| Create new action        | -                | Edit Domouro Dooo                | + 1                   |                                                              |
| Cleate new action        | <u> </u>         | Luit Nellove Nese                | L                     |                                                              |
| Action name Actio        | n2               |                                  |                       |                                                              |
| Alarm Record Relays      | FTP Email TO     | P Run Program Sounds Zo          | oom Instructions Rule | e OPC SMS                                                    |
| FTP camera images or     | n alarm          | ☑ Transfer a picture of the alar | m to an FTP server    | Â                                                            |
| - ₽ Devices              |                  | Serve                            | r name                | Port 21                                                      |
|                          | 1_1              | Use                              | mame                  |                                                              |
| - Camera 1<br>- Camera 2 |                  | Pas                              | ssword                |                                                              |
| - 😴 5) Camera3           |                  | Remote di                        | rectory               | Example: public_html/                                        |
| ن السي (3) HardwareDe    | evice1           |                                  | ,                     |                                                              |
|                          |                  | 🔽 Transfer Multiple pictures     |                       | Rename the transferred file according to this pattern        |
|                          |                  | Pre-alarm pi                     | ctures 6              | E                                                            |
|                          |                  | Post-alarm pi                    | ctures 6              | Use UTC date and time                                        |
|                          |                  | Interval between pi              | ctures 200 millisecon | conds *YYYY - Year                                           |
|                          |                  |                                  |                       | *MM - Month<br>*DD - Day                                     |
|                          |                  | Show all Decorations             |                       | %HH - Hour in 24-hour format<br>%hh - Hour in 12-hour format |
|                          |                  | M Boxes                          |                       | <pre>%mm - Minute %ss - Seconds</pre>                        |
|                          |                  | M lext<br>Ime                    |                       | <pre>%tt - An or PA %fff - Milliseconds %n - Dula Vara</pre> |
|                          |                  | ☑ Path                           |                       | *1 Andre Name *b - Abbreviated Rule Name *o - Rule Mumber    |
|                          |                  | Resize the transferred file      |                       | te - Caneta Mane<br>tn - Caneta Munber<br>tnd - Hetadata +   |

## Set up OPC for Symphony

**Important:** This procedure assumes that you already have an Aimetis Symphony server running with the appropriate OPC Server license (SYM-OPC-SL) on it.

In a multiple server farm environment, you must install OPC on each server in the farm, including redundancy servers, to ensure that alarms are received across all servers in the farm from all active, moved, or failed over devices. Installing the OPC Server on a virtual machine running Symphony Server is also supported.

- As a Windows Administrative user, open a command prompt and navigate to: (which is typically C:\Program Files (x86)\Aimetis\Symphony\\_bin\)
- 2. Run the command: airaopcserver.exe -regserver
- Launch Component Services. (From the Start > Run menu enter dcomcnfg to launch Component Services.)
- 4. Navigate through the tree to: **Component Services > Computers > My Computer > DCOM Config > AiraOPCServer**. Right-click on **AiraOPCServer** and select **Properties**.

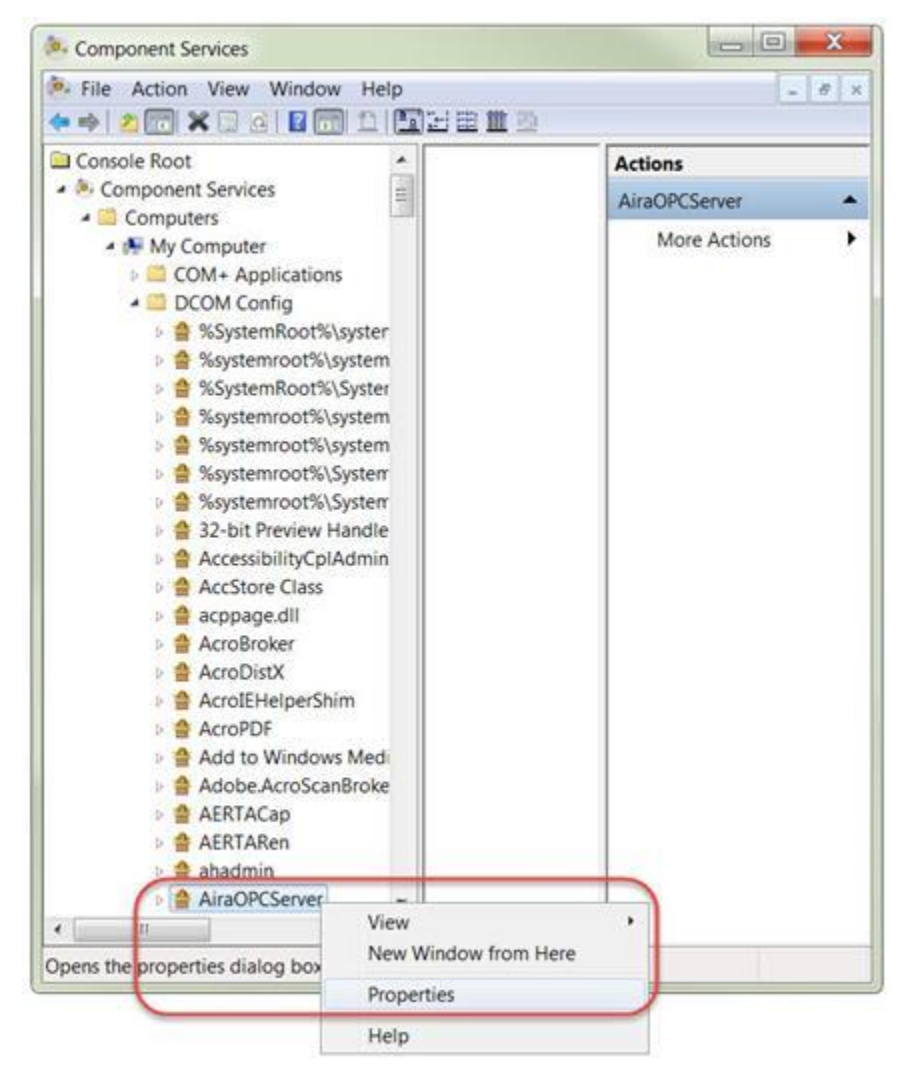

5. On the General tab set the Authentication Level to None and click OK.

| General | Location Securi       | ty Endpoints Identity             |       |   |
|---------|-----------------------|-----------------------------------|-------|---|
| Gene    | ral properties of thi | s DCOM application                |       |   |
| Ap      | plication Name:       | AiraOPCServer                     |       |   |
| Ap      | plication ID:         | (630A9661-659A-4D36-A4C9-8F6991FA | F78E} |   |
| Ap      | plication Type:       | Local Service                     |       |   |
| Au      | thentication Level    | None                              |       | • |
| Se      | rvice Name:           | Al AiraOPCServer                  |       | _ |
|         |                       |                                   |       |   |
|         |                       |                                   |       |   |

6. In Windows Services restart the AI Scheduler service. (To access Windows Services, select Windows Start > Run menu and enter Services.msc.)

**Note:** Every time a camera device or rule is modified in Aimetis Symphony, you must restart BOTH the **AI Scheduler** and the **AiraOPCServer** via Microsoft<sup>®</sup> Windows<sup>®</sup> Services (Services.msc).

#### Enable Remote Access to Symphony OPC Server

- 1. From the **Start > Run** menu enter **dcomcnfg** to launch **Component Services.**
- 2. Navigate through the tree to: **Component Services > Computers > My Computer**.
- 3. Right-click on My Computer and select Properties.
- 4. On the **COM Security** tab click **Edit Limits...** for both sections (Access Permissions and Launch and Activation Permissions). Add the user group **Everyone** and make sure this new Everyone group has all **Remote** permissions enabled (as available). Click **OK**.

|                                                                                                    | Access Pe                                                                             | ermissions                                                |                  |                |
|----------------------------------------------------------------------------------------------------|---------------------------------------------------------------------------------------|-----------------------------------------------------------|------------------|----------------|
| My Computer Properties                                                                                                    |                                                                                       | Access Permission                                         |                  | 2 ×            |
| General         Options         Default Properties         Default Protocols         COM S           Access Permissions         You may edit who is allowed default access to applications also set limits on applications that determine their own permissions         Caution: Modifying access permissions can affect applications to start, connect, function and/or run side | ecurity MSDTC<br>You may<br>issions<br>the ability of<br>ecurely.                     | Security Limits<br>Group or user names:                   |                  | -              |
| Edit Limits. Edit Launch and Activation Permissions You may edit who is allowed by default to launch application objects. You may also set limits on applications that determine permissions. Caution: Modifying launch and activation permission securely. Edit Limits. Edit                                                                                                    | Default.<br>Is or activate<br>ne their own<br>ms can affect<br>and/or run<br>Default. | Permissions for Everyone<br>Local Access<br>Remote Access | AddAllow         | Remove<br>Deny |
| Learn more about setting these properties                                                                                                    |                                                                                       | Learn about access control and p                          | ermissions<br>OK | Cancel         |

| Computer Properties                                                                                                    |                                                                                                    |
|----------------------------------------------------------------------------------------------------|----------------------------------------------------------------------------------------------------|
| General Options Default Properties Default Protocols COM Security MSDTC                                                                                                    | Launch and Activation Permission                                                                                                    |
| Access Permissions You may edit who is allowed default access to applications. You may also set limits on applications that determine their own permissions. Caution: Modifying access permissions can affect the ability of applications to start, connect, function and/or run securely. EditLimits. Edit Default                                                                               | Group or user names:                                                                                                    |
| Launch and Activation Permissions<br>You may edit who is allowed by default to launch applications or activate<br>objects. You may also set limits on applications that determine their own<br>permissions.<br>Caution: Modifying launch and activation permissions can affect<br>the ability of applications to start, connect function and/or run<br>securely.<br>Edit Limits.<br>Edit Default. | Add Bernove<br>Permissions for Everyone Allow Deny<br>Local Launch<br>Remote Launch<br>Local Activation<br>Remote Activation<br>Remote Activation<br>Rem |
| Learn more about setting these properties.                                                                                                    | Learn about access control and permissions                                                                                                    |

- 5. Click **OK** again to close the My Computer Properties dialog.
- 6. In Component services, navigate to Component Services > Computers > My Computer > DCOM Config. Right-click on AiraOPCServer and select Properties.

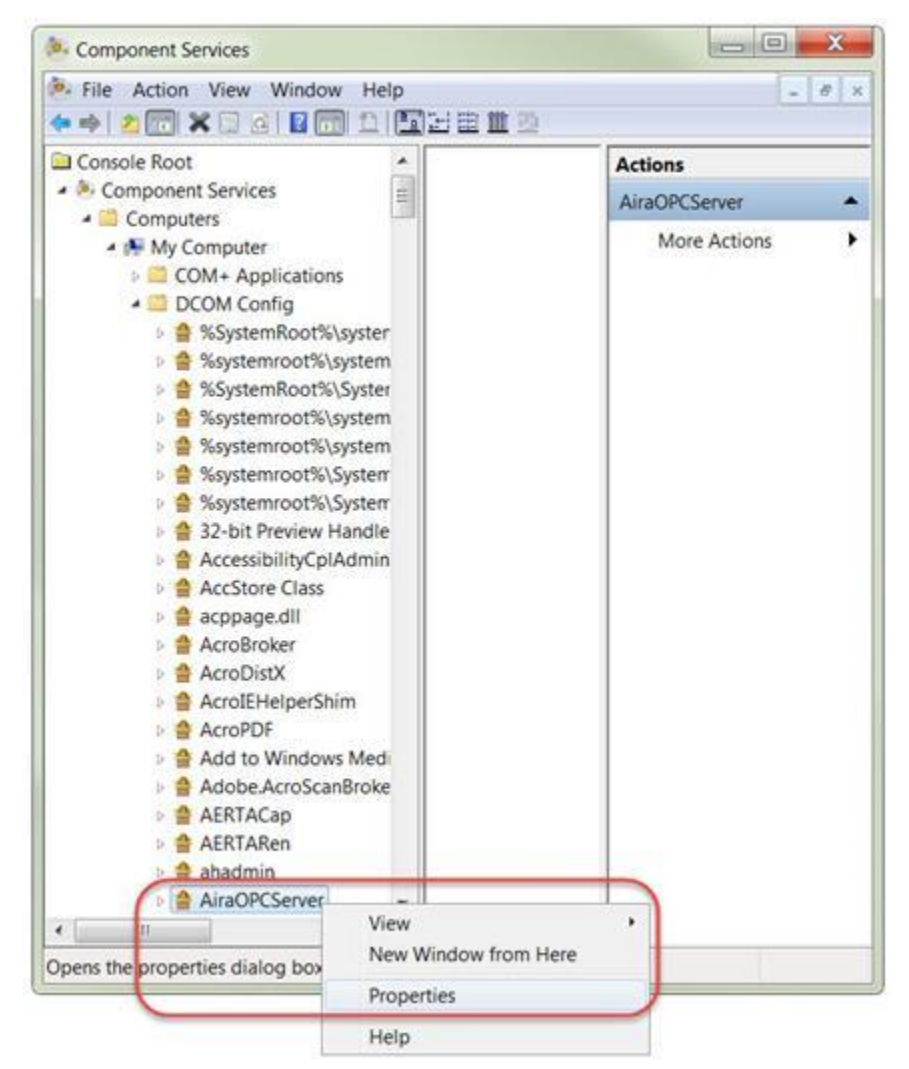

7. On the Security tab select the Customize option for all three sections (Launch and Activation Permissions, Access Permissions, and Configuration Permissions). For each section, click Edit... and add the Everyone user group. Make sure this new Everyone group has all Remote and Full Control permissions enabled (as available) and click OK.

| C  | Use Default         |      |       |      |   |
|----|---------------------|------|-------|------|---|
| C  | Customize           |      | <br>2 | Edit |   |
| Ac | cess Permissions    |      |       |      |   |
| 0  | Customize           |      |       | Edit | ) |
| Co | nfiguration Permiss | ions |       |      |   |
| C  | Customize           |      |       | Edit | ) |
|    |                     |      |       |      |   |

| Security                                                               | Access Permission                                         | 2 ×                                                                      |               |          |
|------------------------------------------------------------------------|-----------------------------------------------------------|--------------------------------------------------------------------------|---------------|----------|
| Group or user names:                                                   | Security<br>Group or user names:                          | Change Configuration Permission Security Group or user names:            | )             | 2        |
| Permissions for Everyone                                               | S& SYSTEM                                                 | 線 CREATOR OWNER<br>線 SYSTEM<br>線 Administrators<br>線 Everyone<br>線 Users |               |          |
| Local Launch<br>Remote Launch<br>Local Activation<br>Remote Activation | Permissions for Everyone<br>Local Access<br>Remote Access | Permissions for Everyone<br>Full Control<br>Read<br>Special permissions  | AddAllow      | Deny     |
| Learn about access control and per                                     | Learn about access control and perm                       | For special permissions or advanclick Advanced.                          | ced settings. | Advanced |

- 8. When finished, click **OK** to close the AiraOPCServer Properties dialog.
- Launch Windows Administrative Tools. Depending on your version of Windows there are different ways to access this. In Windows 7/Server 2008 enter Admin in the Windows > Start menu and choose Administrative Tools.

**Note:** If you are using Windows Embedded, Windows 8 or Windows 8.1, you can omit the following steps. (These Windows versions do not have Local Security Policy (secpol.msc) settings. Aimetis OPC works on PSA with these versions.)

 Launch the Local Security Policy. Navigate through the tree to: Local Policies > Security Options > DCOM:Machine Launch Restrictions in Security Descriptor... Right-click and select Properties.

| File Action View Help                                                                                                    |                                                                                                    |                                                                                                    |                                                                                                    |                                                                                                    |  |
|----------------------------------------------------------------------------------------------------|----------------------------------------------------------------------------------------------------|----------------------------------------------------------------------------------------------------|----------------------------------------------------------------------------------------------------|----------------------------------------------------------------------------------------------------|--|
| Security Settings  Account Policies  Local Policies  Audit Policy  Guese Rights Assignment                                                                                                    | Policy<br>Audit: Force audit pol<br>Audit: Shut down syst<br>DCOM: Machine Acce                                                                                                    | icy subcategory set<br>em immediately if<br>ss.Restrictions in Se                                                                                                    | ttings (Windows Vi<br>unable to log secu<br>ecurity Descriptor                                                                                                    | Security Setting<br>Not Defined<br>Disabled<br>Not Defined                                                                       |  |
| Security Options                                                                                                    | DCOM: Machine Laun                                                                                                    | ch Restrictions in S                                                                                                    | ecurity Descriptor                                                                                                    | Not Defined                                                                                                    |  |
| Windows Firewall with Advance     Network List Manager Policies     Public Key Policies     Software Restriction Policies     Application Control Policies     FIP Security Policies on Local Co     Advanced Audit Policy Config | Devices: Allowed to<br>Devices: Prevent users<br>Devices: Restrict CD-F<br>Devices: Restrict flopp<br>Domain controller: Al<br>Domain controller: LD<br>Domain controller: Re<br>Domain member: Dig<br>Domain member: Dig<br>Domain member: Dig<br>Domain member: Dig<br>Domain member: Dig<br>Domain member: Dig<br>Domain member: Dig | Help<br>from installing pri<br>IOM access to locally<br>low server operato<br>DAP server signing r<br>fuse machine acco<br>itally encrypt or sig<br>itally encrypt secur<br>itally sign secure cl<br>able machine acco<br>ximum machine acco | able media<br>nter drivers<br>Ily logged-on user<br>logged-on user on<br>rs to schedule tasks<br>requirements<br>unt password chan<br>gn secure channel d<br>re channel data (when<br>unt password chan<br>count password chan<br>count password age | Not Defined<br>Disabled<br>Not Defined<br>Not Defined<br>Not Defined<br>Not Defined<br>Enabled<br>Enabled<br>Disabled<br>30 days |  |

11. On the Template Security Policy Setting choose Edit Security...

| emplate              | Security Policy Setting Explain                                                                                         |
|----------------------|----------------------------------------------------------------------------------------------------|
| i                    | DCOM: Machine Launch Restrictions in Security Descriptor Definition<br>Language (SDDL) syntax                           |
| If the se<br>templat | curity descriptor is left blank after defining the policy setting in the<br>e, the policy setting will not be enforced. |
| Security             | / descriptor.                                                                                                    |
|                      | Lancount.                                                                                                    |
|                      |                                                                                                    |
|                      |                                                                                                    |
|                      |                                                                                                    |
|                      |                                                                                                    |
|                      |                                                                                                    |
|                      |                                                                                                    |

12. Make sure the **Everyone** user group has all **Remote** permissions enabled and click **OK**.

| Reveryone                                                                               |      |
|-----------------------------------------------------------------------------------------|------|
| Everyone     Administrators     Performance Log Users     Distributed COM Users     Add |      |
| Administrators     Performance Log Users     Distributed COM Users     Add              |      |
| Performance Log Users     Distributed COM Users     Add                                 |      |
| Distributed COM Users     Add                                                           |      |
| Add Rer                                                                                 |      |
| Add Rer                                                                                 |      |
| Add Ren                                                                                 |      |
|                                                                                         | move |
|                                                                                         | 100  |
| Immissions for Everyone Allow De                                                        | eny  |
| Local Launch                                                                            |      |
| Remote Launch                                                                           |      |
| Local Activation                                                                        |      |
| Remote Activation                                                                       | 3    |

13. Click OK to close the DCOM: Machine Launch Restrictions in Security Descriptor dialog.

#### **Push Metadata to OPC Client**

1. In the OPC client, go to the **DA Browse** tab and add the ToAira.Camera\_x.Metadata (where x is the camera ID).

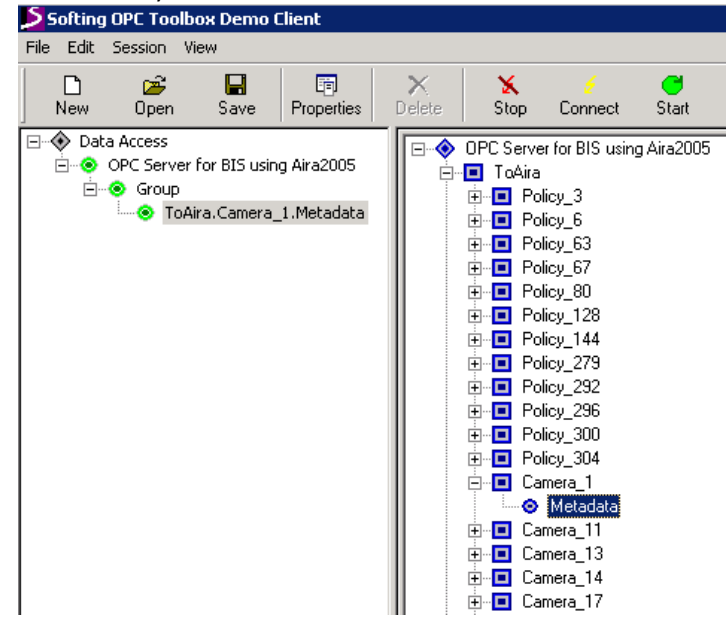

2. On the **DA Items** tab, select ToAira.Camera\_x.Metadata (where x is the camera ID). In the top-right corner of the OPC client screen, enter the metadata in the **Write** field and then click **Write**.

| Softing OPC Toolbox Demo Client |                                 |                            |                            |        |              |                     |            |       |                 |                              |
|---------------------------------|---------------------------------|----------------------------|----------------------------|--------|--------------|---------------------|------------|-------|-----------------|------------------------------|
| File Edit                       | Session Vi                      | ew                         |                            |        |              |                     |            |       |                 |                              |
| New                             | 🖻<br>Open                       | <b>R</b><br>Save           | Properties                 | Delete | 🗙<br>Stop    | <u>/</u><br>Connect | C<br>Start |       |                 | MetadataHere<br>Write        |
| ⊡                               | a Access<br>OPC Server<br>Oroup | for BIS usin<br>ra.Cameraj | ng Aira2005<br>_1.Metadata | Item   | uira. Camera | _1.Metadata         | I          | Value | Quality<br>GOOD | TimeStamp Re<br>09:48:29.706 |

Important! Ensure that firewall settings allow/disallow connections to port.

## How to Search for Alarms

1. In Symphony, click the **Search** icon.

| <u>Fi</u> le                                                                                                    | <u>V</u> iew | <u>B</u> ookmarks | Server    | <u>S</u> earch | <u>R</u> eports | Help  | 1 | <b>4</b> |                              |
|----------------------------------------------------------------------------------------------------|--------------|-------------------|-----------|----------------|-----------------|-------|---|----------|------------------------------|
| 8                                                                                                    | Load Multi   | i View 👻 🧮 T      | ool Strip | Timeline       | Havig-          | ation | 8 |          | Carousel → Send Picture To → |
| 1) Cameral - localhost: i7-6-MV Console-P1                                                                      |              |                   |           |                |                 |       |   |          |                              |
| 🔚 Timeline 🔚 Navigation Decoration 🖾 Date 🔚 Export 🖉 Search ) 🦏 📦 🔻 ai://10.234.10.67/1/2011_11_30_16:36:07.123 |              |                   |           |                |                 |       |   |          |                              |
| 02:0                                                                                                    | 0 PM 📃       |                   | 1         |                |                 |       | 5 |          |                              |
| 02:3                                                                                                    | 0 PM         |                   |           |                |                 |       |   |          |                              |

- 2. The VE510 Metadata analytic appears in the **Search** dialog box.
- 3. For a specific time/date range, you may search:

On an alarm for any metadata (e.g. serial numbers, barcode numbers)

OR

For metadata containing a specific item (e.g. serial number/barcode number).

| Search - Camera 1 - localhost                                           |                                                                                                 |
|-------------------------------------------------------------------------|-------------------------------------------------------------------------------------------------|
| Alarm type<br>Alarm on any metadata<br>Alarm on metadata that contains: | Search Type           From         02/05/2015 12:54 PM           To         02/06/2015 12:54 PM |
|                                                                         | Analytics Engines                                                                               |
|                                                                         | ✓ VES10 - Metadata                                                                              |